## **Add Abatement Project Notification**

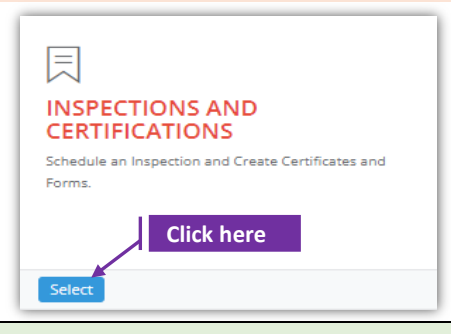

## Set-1: Steps

Click 'Select' button in 'INSPECTIONS AND CERTIFICATIONS' tile on the dashboard.
Users having MDE Admin / Inspector / Supervisor roles will have the access.

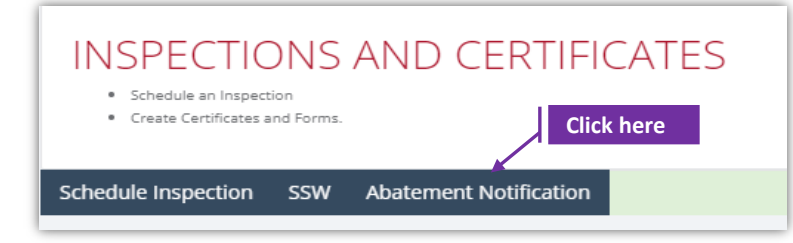

## Set-2: Steps

- User will land on the list of abatement projects page where multiple projects created by the signed-in user are displayed.
- Click on 'Abatement Notification' tab to view existing list of projects or create a new project notification.
- User lands on 'Add abatement project' page. Click the button 'Add Project Notification'

| of Project Notifi | cations                    |                       |                      |                                                                                          |                          |
|-------------------|----------------------------|-----------------------|----------------------|------------------------------------------------------------------------------------------|--------------------------|
|                   |                            |                       |                      |                                                                                          |                          |
| dd Project No     | tification                 |                       |                      |                                                                                          |                          |
|                   |                            |                       |                      |                                                                                          |                          |
|                   |                            |                       |                      | Search:                                                                                  |                          |
| otification 4     | Owner/Manager<br>Name      | lt<br>Property Addr   | Back Inspection Home |                                                                                          |                          |
| 4                 | SCOTTO-DI-CARLO<br>ANTONIO | 00011 S CONO<br>21795 | Project Notification |                                                                                          |                          |
| 3                 | WELLS FARGO BANK           | 00124 W MAIN          |                      |                                                                                          |                          |
| 2                 | William Hugel              | 835 E Jeffrey St      | Address Number:*     | Street Name:*                                                                            | Street Type:             |
|                   |                            |                       | Address Number       | Street Name                                                                              | Street Type              |
|                   |                            |                       |                      | Do not enter street prefixes or suffixes (<br>Lane, etc.) or directions (N, E, SW etc.,) | Avenue, Street,          |
|                   |                            |                       | Unit Number:         | Owner/Manager First Name:                                                                | Owner/Manager Last Name: |
|                   |                            |                       | Unit Number          | First Name                                                                               | Last Name                |
|                   |                            |                       |                      |                                                                                          |                          |
|                   |                            |                       | Search               |                                                                                          |                          |
|                   |                            |                       | List of Properties   |                                                                                          |                          |
|                   |                            |                       |                      |                                                                                          |                          |

## Add Abatement Project Notification

| Jser can searc                                                                                                    |                                                                                                    |                                                                                                    | •                                                                                                    |                                                 |                                                       |                                                              |
|----------------------------------------------------------------------------------------------------|----------------------------------------------------------------------------------------------------|----------------------------------------------------------------------------------------------------|----------------------------------------------------------------------------------------------------|-------------------------------------------------|-------------------------------------------------------|--------------------------------------------------------------|
| treet Name.                                                                                                    |                                                                                                    | Address Number:*                                                                                                    |                                                                                                    | Street Name:*                                   |                                                       | Street Type:                                                 |
|                                                                                                    |                                                                                                    | Address Number                                                                                                    |                                                                                                    | Street Name                                     | firm of the Miner (Augusta Star                       | street type                                                  |
|                                                                                                    |                                                                                                    |                                                                                                    |                                                                                                    | Lane, etc.) or direction                        | s (N, E, SW etc.,)                                    | et,                                                          |
|                                                                                                    |                                                                                                    | Unit Number:                                                                                                    |                                                                                                    | Owner/Manager F                                 | irst Name:                                            | Owner/Manager Last Nar                                       |
|                                                                                                    |                                                                                                    | Unit Humber                                                                                                    |                                                                                                    | Pirst Nume                                      |                                                       | Last Native                                                  |
|                                                                                                    |                                                                                                    | Search                                                                                                    |                                                                                                    |                                                 |                                                       |                                                              |
| ntry search c                                                                                                    | riteria and cli                                                                                                    | -k 'Search'                                                                                                    |                                                                                                    |                                                 |                                                       |                                                              |
| intry search en                                                                                                    |                                                                                                    |                                                                                                    |                                                                                                    | . +h                                            | بنمه میندمین                                          | -                                                            |
| ist of propert                                                                                                    | y records will                                                                                                    | be display                                                                                                    | ed based of                                                                                                    | n the sea                                       | rch criteria                                          | d.                                                           |
| 2210 Lyndhurst                                                                                                    | SFP Dexter &                                                                                                    | Sonja                                                                                                    | 0315032804B                                                                                                    | 006 0245345                                     | OLRR                                                  | 301-627-8418 No                                              |
| Avenue Baltimore<br>MD 21216                                                                                                    | Mckinney                                                                                                    |                                                                                                    |                                                                                                    |                                                 |                                                       |                                                              |
|                                                                                                    |                                                                                                    | Property selec                                                                                                    | ted will be auto-                                                                                                    |                                                 |                                                       |                                                              |
|                                                                                                    |                                                                                                    |                                                                                                    |                                                                                                    |                                                 |                                                       |                                                              |
| ect Address:                                                                                                    |                                                                                                    | Unit Number:                                                                                                    |                                                                                                    |                                                 | Parcel:                                               |                                                              |
| 0 Lyndhurst Avenue B                                                                                                    | altimore MD 2121                                                                                                    | SFP                                                                                                    |                                                                                                    |                                                 |                                                       |                                                              |
|                                                                                                    |                                                                                                    |                                                                                                    |                                                                                                    |                                                 |                                                       |                                                              |
| roperty recor<br>elect the serv<br>ropdown.                                                                                                    | d that is seled                                                                                                    | rom the di<br>Service Provi                                                                                                    | the search r<br>ropdown. U<br>ider:*<br>ovider                                                                                                    | results wi<br>ser's em                          | ill be auto-<br>ployer(s) v                           | displayed und<br>vill be listed ir                           |
| Property recor<br>elect the serv<br>ropdown.<br>Provide all the<br>• Linked p                                                                                                    | d that is seled<br>ice provider f<br>required info<br>property cann                                                                                                    | rom the dr<br>service Provi<br>Select a Provi<br>Select a Pr                                                                | the search r<br>ropdown. U<br>ider:*<br>ovider<br>g Associates<br>Inspections<br>nd click 'Sav<br>nged once a                                                                                                   | esults wi<br>ser's em<br>ve Projec<br>n SSW is  | ill be auto-<br>ployer(s) v<br>it Notificat<br>saved. | displayed und<br>vill be listed ir<br>ion'.                  |
| Property recor<br>elect the serv<br>ropdown.<br>Provide all the<br>Linked p<br>Re-conf                                                                                                    | d that is seled<br>ice provider f<br>required info<br>property cann<br>irm to save fr                                                                                                    | rom the dr<br>service Provi<br>Select a Pro<br>Select a Pro<br>Silver Sprin<br>A & A Lead<br>ormation a<br>ot be chan<br>om the po                                                                                                    | the search r<br>ropdown. U<br>ider:*<br>ovider<br>g Associates<br>Inspections<br>nd click 'Sav<br>nged once a<br>p-up.                                                                                          | results wi<br>ser's em<br>ve Projec<br>n SSW is | ill be auto-<br>ployer(s) v<br>it Notificat<br>saved. | displayed und<br>vill be listed ir<br>ion'.                  |
| Provide all the<br>Linked p<br>Re-conf                                                                                                    | d that is select<br>ice provider f<br>required info<br>property cann<br>irm to save fr                                                                                                    | rom the di<br>service Provi<br>Select a Provi<br>Select a Provi<br>A & A Lead                                                                                                    | the search r<br>ropdown. U<br>ider:*<br>ovider<br>g Associates<br>Inspections<br>nd click 'Sav<br>aged once a<br>p-up.                                                                                          | results wi<br>ser's em<br>ve Projec<br>n SSW is | ill be auto-<br>ployer(s) v<br>it Notificat<br>saved. | displayed und<br>vill be listed ir<br>ion'.                  |
| Property recor<br>elect the serv<br>ropdown.<br>Provide all the<br>Linked p<br>Re-conf                                                                                                    | rd that is select<br>ice provider f<br>required info<br>property cann<br>irm to save fr                                                                                                    | rom the dr<br>service Provi<br>Select a Pro<br>Select a Pro<br>Select | the search r<br>ropdown. U<br>ider:*<br>ovider<br>g Associates<br>Inspections<br>nd click 'Sav<br>nged once a<br>p-up.                                                                                          | results wi<br>ser's em<br>ve Projec<br>n SSW is | ill be auto-<br>ployer(s) v                           | displayed und<br>vill be listed ir<br>ion'.                  |
| Property recor<br>elect the serv<br>ropdown.<br>Provide all the<br>Linked p<br>Re-conf                                                                                                    | rd that is select<br>ice provider f<br>required info<br>property cann<br>irm to save fr                                                                                                    | rom the dr<br>service Provi<br>Select a Pro<br>Select a Pro<br>Select | the search r<br>ropdown. U<br>ider:*<br>ovider<br>g Associates<br>Inspections<br>nd click 'Sav<br>aged once a<br>p-up.                                                                                          | results wi<br>ser's em<br>ve Projec<br>n SSW is | ill be auto-<br>ployer(s) v<br>it Notificat<br>saved. | displayed und<br>vill be listed ir<br>ion'.                  |
| Property recor<br>elect the serv<br>ropdown.<br>Provide all the<br>Linked p<br>Re-conf<br>Address<br>Address<br>Manager Name<br>Manager Name                                                                                                    | rd that is select<br>ice provider f<br>required info<br>property cann<br>irm to save fr                                                                                                    | rom the dr<br>service Provi<br>Select a Pro<br>Select a Pro<br>Select | the search r<br>ropdown. U<br>ider:*<br>ovider<br>g Associates<br>Inspections<br>nd click 'Sav<br>nged once a<br>p-up.<br>Percel:<br>Parcel<br>Phone Number:<br>Phone Number                                    | results wi<br>ser's em<br>ve Projec<br>n SSW is | ill be auto-<br>ployer(s) v<br>it Notificat<br>saved. | displayed und<br>vill be listed ir<br>ion'.                  |
| Property recor<br>elect the serv<br>ropdown.<br>Provide all the<br>Linked p<br>Re-conf<br>Address:<br>Address:<br>Manager Name:<br>Manager Name<br>al Motification Date: <sup>4</sup>                                                                                                    | rd that is select<br>ice provider f<br>required info<br>property cann<br>irm to save fr<br>Unit Number<br>Unit Number                                                                                              | rom the dr<br>rom the dr<br>Service Provi<br>Select a Pro<br>Select a Pro<br>Silver Sprin<br>A & A Lead                                                                                                    | the search r<br>ropdown. U<br>ider:*<br>ovider<br>g Associates<br>Inspections<br>nd click 'Sav<br>aged once a<br>p-up.<br>Parcel<br>Parcel<br>Pione Number<br>From:*                                            | results wi<br>ser's em<br>ve Projec<br>n SSW is | ill be auto-<br>ployer(s) v<br>it Notificat<br>saved. | displayed und<br>vill be listed ir<br>ion'.                  |
| Property recor<br>elect the serv<br>ropdown.<br>Provide all the<br>Linked p<br>Re-conf<br>Address:<br>tAddress:<br>tAddress<br>Manager Name<br>al Notification Date: <sup>4</sup><br>al Notification Date:                                                                                                    | rd that is select<br>ice provider f<br>required info<br>property cann<br>irm to save fr<br>Unit Number<br>Unit Number<br>Revised Notification Date                                                                 | rom the dr<br>rom the dr<br>Service Provi<br>Select a Pro<br>Select a Pro<br>Silver Sprin<br>A & A Lead                                                                                                    | the search r<br>ropdown. U<br>ider:*<br>ovider<br>g Associates<br>Inspections<br>nd click 'Sav<br>nged once a<br>p-up.<br>Parcel:<br>Parcel:<br>Parcel<br>Phone Number:<br>Phone Number:<br>From:*              | results wi<br>ser's em<br>ve Projec<br>n SSW is | ill be auto-<br>ployer(s) v<br>it Notificat<br>saved. | displayed und<br>vill be listed ir<br>ion'.                  |
| Property recor<br>elect the serv<br>ropdown.<br>Provide all the<br>• Linked p<br>• Linked p<br>• Re-conf<br>*Adress:<br>*Adress:                                                                                                    | rd that is select<br>ice provider f<br>ice provider f<br>required info<br>property cann<br>irm to save fr<br>Unit Number<br>Unit Number<br>Project Start Date<br>Project Start Date                                | cted from the dr<br>rom the dr<br>Select a Provi<br>Select a Provi<br>A & A Lead                                                                                                    | the search r<br>ropdown. U<br>ider:*<br>ovider<br>g Associates<br>Inspections<br>nd click 'Sav<br>aged once a<br>p-up.<br>Parce:<br>Parce!<br>Phone Number<br>From<br>From<br>Project Completion Date:*         | results wi<br>ser's em<br>ve Projec<br>n SSW is | ill be auto-<br>ployer(s) v                           | displayed und<br>vill be listed ir<br>ion'.                  |
| Property recor<br>elect the serv<br>ropdown.<br>Provide all the<br>• Linked p<br>• Re-conf<br>• Address:<br>• Address:<br>•                                                                                                    | rd that is select<br>ice provider f<br>ice provider f<br>required info<br>property cann<br>irm to save fr<br>Unit Number<br>Unit Number<br>Revised Metification Date<br>Project Start Date:*<br>Project Start Date | rom the di<br>service Provi<br>Select a Pro<br>Select a Pro<br>Select a Pro<br>Silver Sprin<br>A & A Lead                                                                                                    | the search r<br>ropdown. U<br>ider:*<br>ovider<br>g Associates<br>Inspections<br>nd click 'Sav<br>aged once a<br>p-up.<br>Parcei:<br>Parcei<br>Phone Number<br>From<br>From<br>Project Completion Date          | results wi<br>ser's em<br>ve Projec<br>n SSW is | ill be auto-<br>ployer(s) v<br>it Notificat<br>saved. | displayed und<br>vill be listed ir<br>ion'.                  |
| Property recor<br>elect the serv<br>ropdown.<br>Provide all the<br>• Linked p<br>• Re-conf<br>* Adress<br>* Adress                                                                                                    | rd that is select<br>ice provider f<br>ice provider f<br>required info<br>property cann<br>irm to save fr<br>Unit Number<br>Unit Number<br>Revised Notification Date<br>Project Start Date<br>Project Start Date   | cted from the di<br>from the di<br>Select a Provi<br>Select a Provi<br>Select                                                                 | the search r<br>ropdown. U<br>ider:*<br>ovider<br>g Associates<br>Inspections<br>nd click 'Sav<br>aged once a<br>p-up.<br>Parcel<br>Parcel<br>Pione Number<br>From<br>From<br>Project Completion Date           | esults wi<br>ser's em<br>ve Projec<br>n SSW is  | ill be auto-<br>ployer(s) v<br>it Notificat<br>saved. | displayed und<br>vill be listed ir<br>ion'.                  |
| Property recor<br>elect the serv<br>ropdown.<br>Provide all the<br>Linked p<br>Enclose<br>Re-conf<br>Address<br>Manager Name<br>Natification Date<br>See Number<br>ase Number<br>ase Number<br>ase Number<br>ase Number                                                                                                    | rd that is select<br>ice provider f<br>ice provider f<br>required info<br>property cann<br>irm to save fr<br>Unit Number<br>Unit Number<br>Project Start Date<br>Project Start Date                                | cted from the di<br>from the di<br>Select a Provi<br>Select a Provi<br>Select                                                                 | the search r<br>ropdown. U<br>ider:*<br>ovider<br>g Associates<br>Inspections<br>nd click 'Sav<br>aged once a<br>p-up.<br>Parcel<br>Parcel<br>Parcel<br>Phone Number<br>From<br>From<br>Project Completion Date | results wi<br>ser's em<br>ve Projec<br>n SSW is | ill be auto-<br>ployer(s) v<br>it Notificat<br>saved. | displayed und<br>vill be listed in<br>ion'.<br>want to save? |
| Property recor<br>elect the serv<br>ropdown.<br>Provide all the<br>Linked p<br>E Linked p<br>Re-conf<br>Adress<br>Adress<br>Adress<br>Manager Name<br>Manager Name<br>Manager Name<br>Adress<br>Manager Name<br>Adress<br>Adress | rd that is select<br>ice provider f<br>ice provider f<br>required info<br>property cann<br>irm to save fr<br>Unit Number<br>Unit Number<br>Revised Notification Date<br>Project Start Date                         | cted from the di<br>from the di<br>Select a Provi<br>Select a Provi<br>Select                                                                 | the search r<br>ropdown. U<br>ider:*<br>ovider<br>g Associates<br>Inspections<br>nd click 'Sav<br>oged once a<br>p-up.<br>Parcel<br>Parcel<br>Parcel<br>Phone Number<br>From<br>Project Completion Date         | results wi<br>ser's em<br>ve Projec<br>n SSW is | ill be auto-<br>ployer(s) w<br>is notificat<br>saved. | vill be listed in<br>ion'.<br>want to save?                  |

User will land on list of projects home page. User can click on the Notification-ID to view/update the existing information.